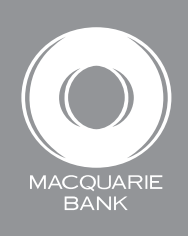

# How to authorise pending transactions

**Active Banking** 

You can use pending authorisation to view and authorise all outstanding transactions, including payments and requests. You can also modify transactions that are not fully authorised.

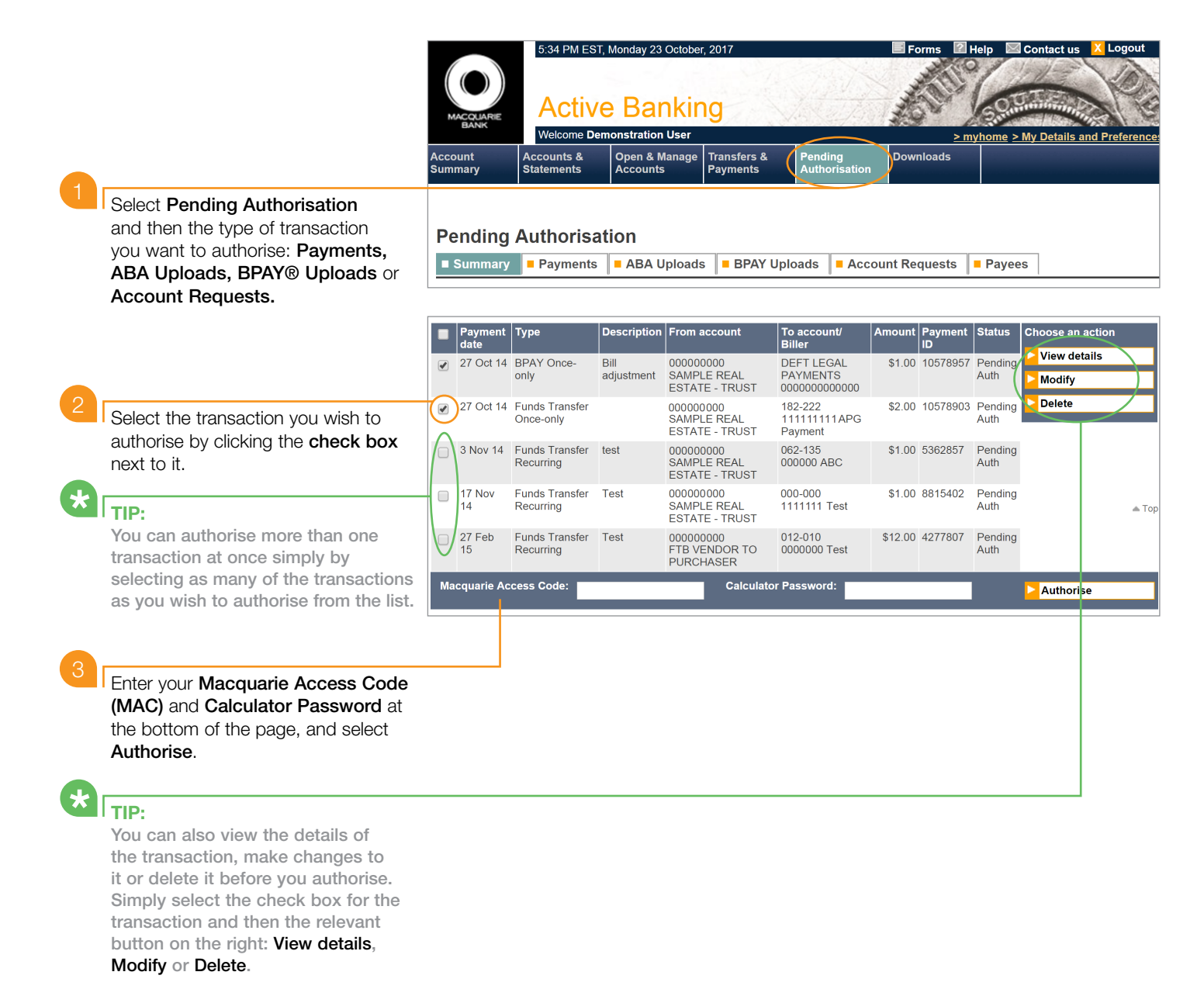

The Confirmation page will display.

4

### **BPAY** Confirmation

Payment List 🕄 🖒 Make this my start page

| From account              |                                   |
|---------------------------|-----------------------------------|
| Account                   | 00000000-NSW CHQ                  |
| Amount                    | \$111.00                          |
| Description of transfer   | FOXTEL<br>FOXTEL                  |
| To biller                 |                                   |
| Biller name               | FOXTEL                            |
| Biller code               | 5116                              |
| Customer reference number | 99999999                          |
| Payment information       |                                   |
| Payment created           | 10 Nov 14                         |
| Timing                    | Once-only                         |
| Payment date              | 10 Nov 14                         |
| Payment ID                | 10529989                          |
| Status                    | Payment Pending MBL Authorisation |
|                           | Print                             |

BPAY

## TIP:

All fully authorised payments can be found in the **Payment List**.

| Sear | rch Payment da | ate •             |                            | <b>⊳</b> Go          |                         |            |           |            |                  |
|------|----------------|-------------------|----------------------------|----------------------|-------------------------|------------|-----------|------------|------------------|
|      | Payment 🔼      | Туре 🔽            | Filename/ ▽<br>Description | From 🔽               | To 🔽                    | Amount 🔽   | Payment 🔽 | Status 🔽   | Choose an action |
|      | uate           |                   | Description                | account              | Biller                  |            |           |            | View details     |
|      | 22 Oct 14 B    | BPAY              | ns                         | 182-222              | DEFT RENT               | \$299.00   | 10530064  | Authorised | Modify           |
|      |                | only              |                            | 000000000            | 0000000000              |            |           |            | Delete           |
|      | 22 Oct 14      | BPAY<br>Recurring | DEFT 99                    | 182-255<br>111111111 | DEFT RENT<br>0000000000 | \$99.00    | 10530062  | Authorised |                  |
|      | 22 Oct 14      | BPAY<br>Recurring | ins 5000                   | 182-222<br>000000000 | DEFT RENT<br>0000000000 | \$5,000.00 | 10530065  | Declined   |                  |
|      | 22 Oct 14      | Funds<br>Transfer | AKS FT                     | 182-222<br>111111111 | 182-222<br>000000000    | \$1.01     | 10529974  | Authorised |                  |

# TIP:

Some payments may require additional Macquarie Bank authorisation, if so you will be prompted to call us on 1800 620 673.

#### NOTE:

Once fully authorised, the payment is submitted for processing and cannot be deleted or stopped.

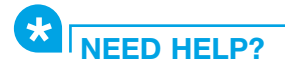

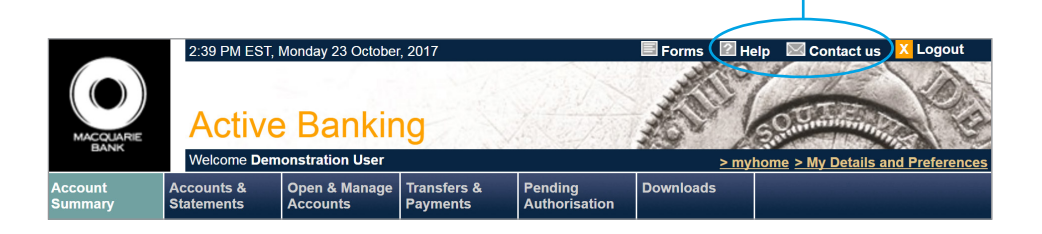

® Registered to BPAY Pty Ltd ABN 69 079 137 518

This material was developed by Macquarie Bank Limited ABN 46 008 583 542 to be used as a guide only and a reference point for use with Active Banking. There may be subtle differences in the levels of navigation available on your screen. The information is current as at October 2017.